## EDUKACJA INFORMATYCZNA

Dzień dobry

## ZADANIE 2

## Temat: Symetria w rysunku – praca z Paint.

Symetria to trudne słowo, ale na pewno nie raz już ją widzieliście.

Symetria jest wtedy, kiedy możemy podzielić coś na dwie takie same połówki np. kiedy złożymy na pół kartkę papieru, albo przekroimy jabłko na dwie takie same połówki.

Zastanówcie się i spróbujcie wyszukać coś symetrycznego w swoim domu.

Ciekawe kto znajdzie najwięcej takich przedmiotów 😊

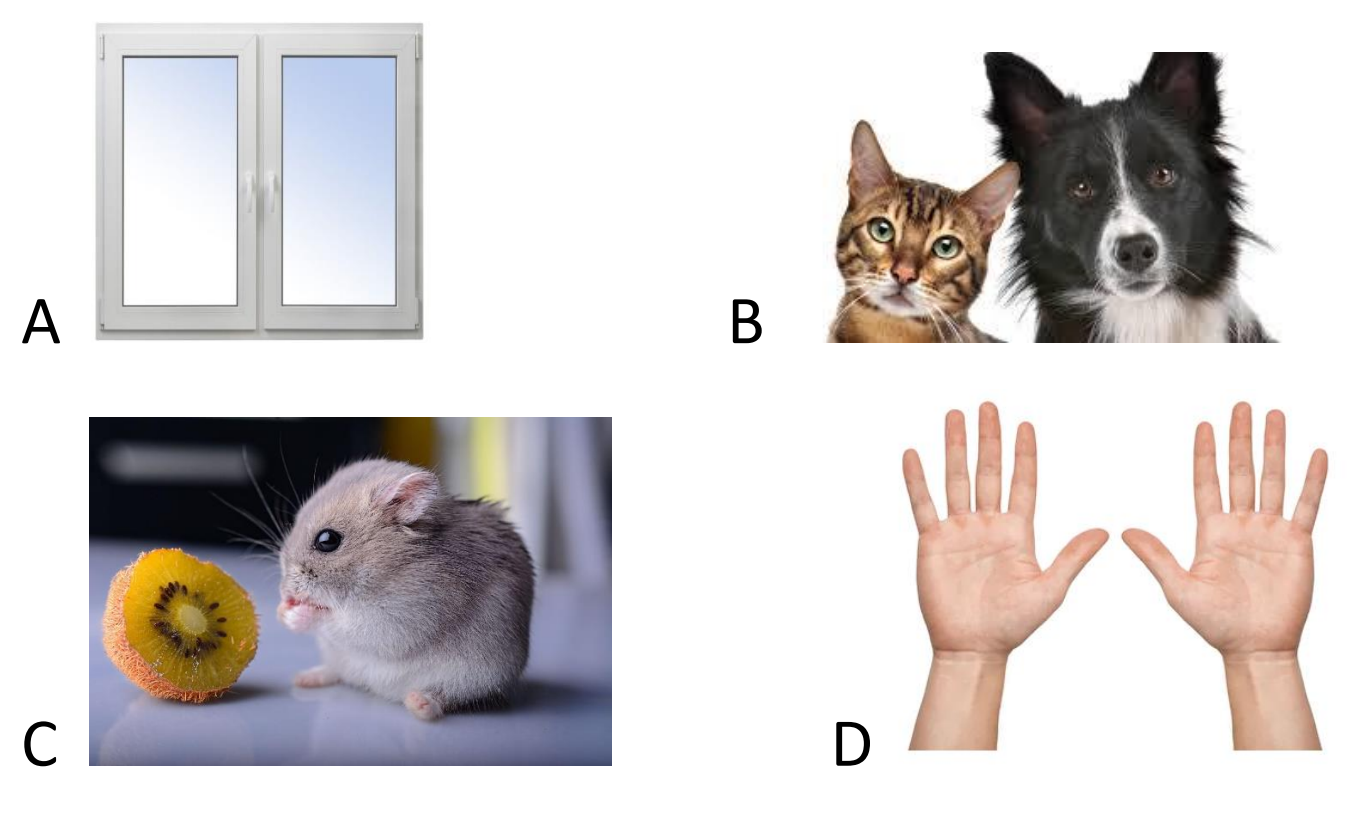

Który obrazek pokazuje symetrię?

Prawda, że łatwe? Teraz wykonaj ćwiczenie na komputerze.

Zadania dla klasy 4 umieszczone są na szkolnej stronie www.105.edu.pl

Są tam pliki do pobrania, opisy i filmiki z INSTRUKCJĄ wykonania zadania.

Wykonaj ćwiczenie 1 i 2

Trzeba kolejno KLIKNĄĆ:

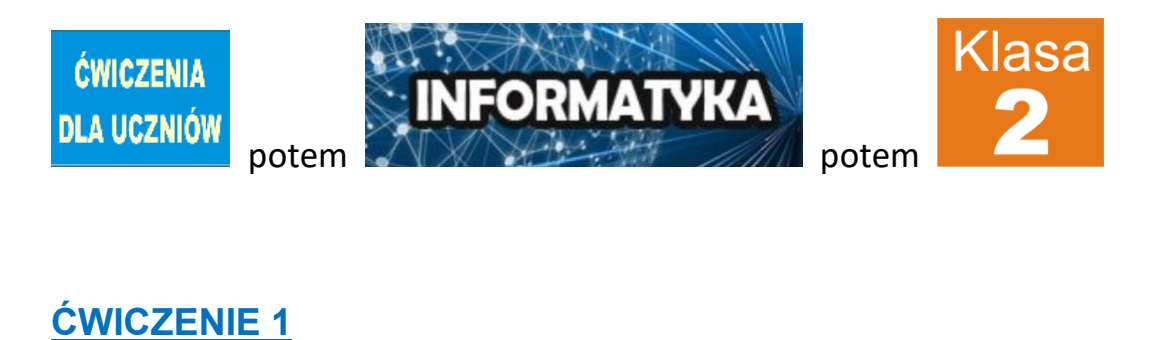

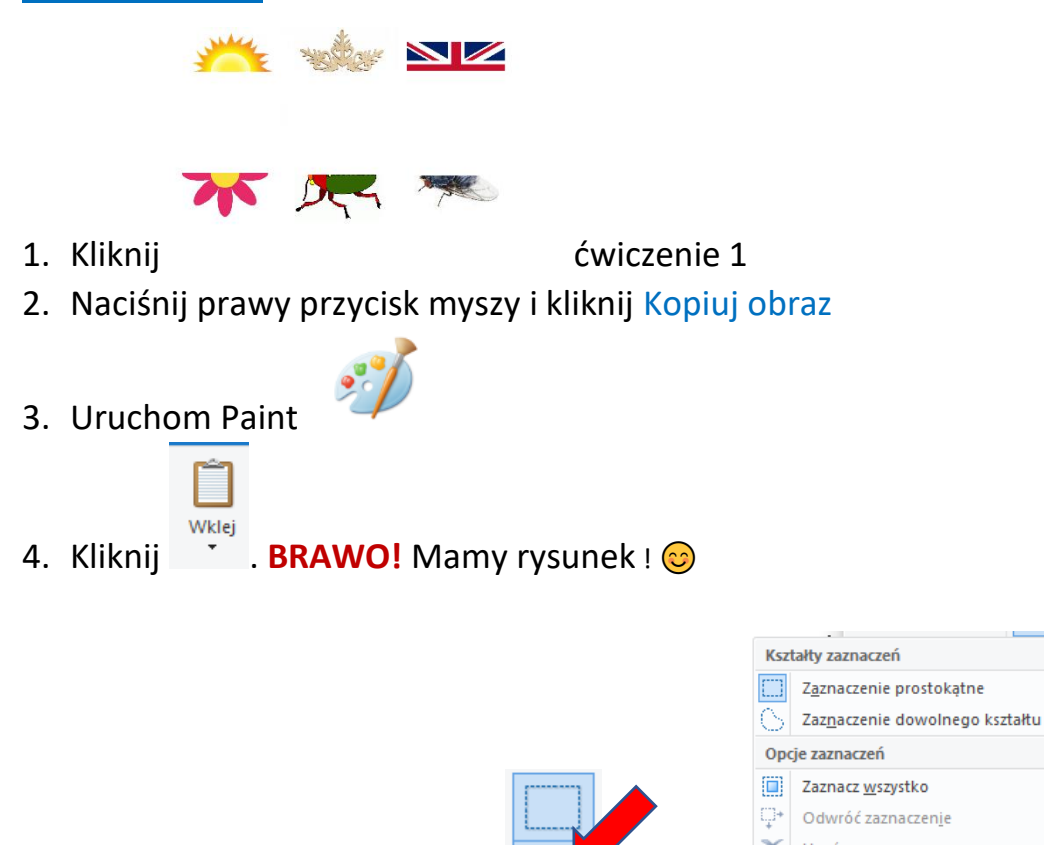

5. Wybierz narzędzie ZAZNACZ a potem

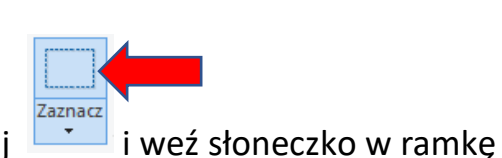

 Kliknij i weź słoneczko w r - postaraj się nie uciąć obrazka

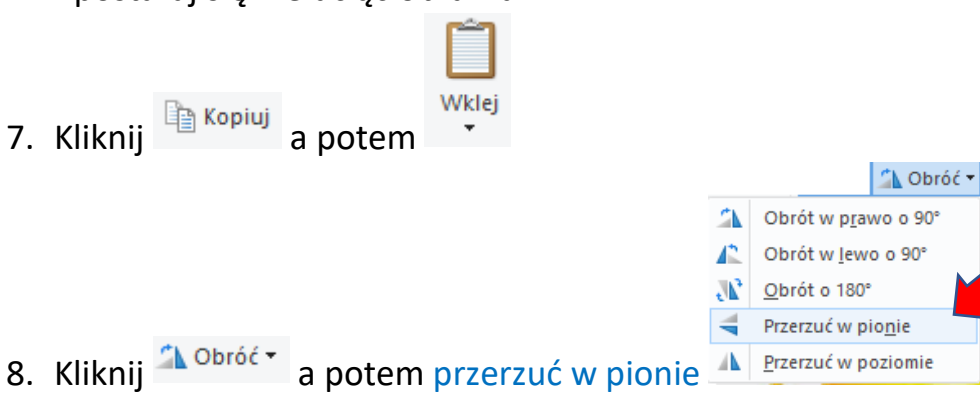

- 9. Dopasuj obydwie połówki.
- 10.Pozostałe rysunki robi się tak samo jak słoneczko. POWODZENIA !

11.Na koniec nie zapomnij zapisać obrazka.

## **<u>ĆWICZENIE 2</u>**

W ĆWICZENIU 2 wszystko robimy tak samo. 😌

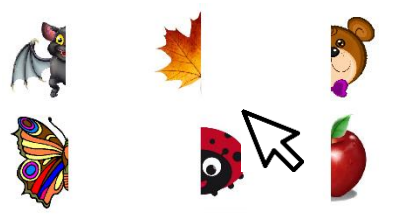

Wybieramy tylko inny obrazek

z naszej strony

internetowej, a potem żeby obrócić połówkę obrazka klikamy przerzuć w poziomie

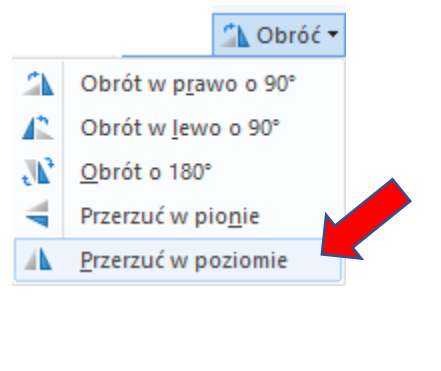

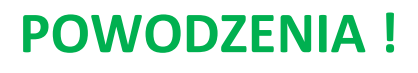

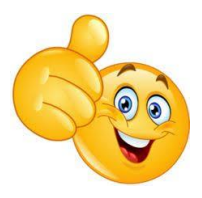

Jeżeli to możliwe prześlij obrazki do mnie na <u>bk@105.edu.pl</u> (poproś Mamę lub Tatę).

Pozdrawiam – Bogdan Kołodziej